### Ghid conectare

### **SmartUMS**

### ATENTIE adresa SmartUMS este https://smartums.ub.ro

- 1. Daca nu le-ati primit deja prin e-mail, aflati *contul pentru SmartUMS* si credentialele pentru Microsoft Teams: <u>https://infostudent.ub.ro</u>.
- 2. Intrati pe <u>https://smartums.ub.ro/auth/register</u> si <u>scrieti aceeasi adresa cu litere mici la</u> <u>Utilizator si E-mail:</u>

| 🍒 smartums                                                                                                    |                                                                                                    |                     |  |
|----------------------------------------------------------------------------------------------------|----------------------------------------------------------------------------------------------------|---------------------|--|
| Înreg                                                                                                    | istrare în sistem                                                                                                    |                     |  |
| C and a second second secon | ontul poate fi creat doar pe baza înregis<br>dresei de e-mail în prealabil în sistem. Ut<br>dresa de e-mail înrolată în sistem. | trării<br>:ilizează |  |
| Utilizato                                                                                                    | r                                                                                                    |                     |  |
| contul                                                                                                    | pentru SmartUMS                                                                                                    |                     |  |
| Câmpul                                                                                                    | nu poate conține caractere goale                                                                                                |                     |  |
| E-mail                                                                                                    |                                                                                                    |                     |  |
| contul                                                                                                    | pentru SmartUMS                                                                                                    |                     |  |
| E-mail in                                                                                                    | valid                                                                                                    |                     |  |
| Parolă                                                                                                    |                                                                                                    |                     |  |
|                                                                                                    |                                                                                                    |                     |  |
| Acest câ                                                                                                    | np este obligatoriu                                                                                                    |                     |  |
| Confirm                                                                                                    | are parolă                                                                                                    |                     |  |
|                                                                                                    |                                                                                                    | )                   |  |
| Acest câ                                                                                                    | np este obligatoriu                                                                                                    |                     |  |
|                                                                                                    | Înregistrare                                                                                                    |                     |  |
| Ai deja co                                                                                                    | ont? Autentificare                                                                                                    | ••• •               |  |

- 3. Dupa inregistrare, cautati email-ul de verificare (si in folderul Spam) in casuta postala a *contului* utilizat.
- 4. (daca *contul* se termina in **\*.ub.ro** gasiti email-ul pe <u>https://outlook.office.com</u> accesati utilizand credentialele de Teams) si activati contul urmand link-ul din email.
- 5. Va autentificati la SmartUMS: https://smartums.ub.ro/auth/login:

| sau                      |      |
|--------------------------|------|
| Utilizator sau e-mail    |      |
| contul pentru SmartUMS   |      |
| Parolă                   |      |
|                          |      |
| Ai uitat parola?         |      |
| Autentificare            |      |
| Nu ai cont? Înregistrare | ro 🗸 |
|                          |      |

#### Posibile erori:

- a. Contul exista deja/parola incorecta accesati <u>https://smartums.ub.ro/auth/request-reset-password;</u>
- b. Nu se intampla nimic la apasarea butonului contactati-ne pe <u>internet@ub.ro</u> mentionand adresa folosita si ce studii urmati la Universitate;
- Nu primiti email de la <u>https://infostudent.ub.ro</u> sau email-ul nu contine informatiile necesare – contactati-ne pe <u>internet@ub.ro</u> cu numele dumneavoastra intreg si ce studii urmati la Universitate.

## Ghid conectare

# Microsoft Teams/Office365

- 1. Daca nu ati primit deja pe mail credentialele, le puteti primi din https://infostudent.ub.ro
- 2. Intrati pe https://office.com:

| 0                                                                                                    |                   |  |  |  |  |
|----------------------------------------------------------------------------------------------------|-------------------|--|--|--|--|
| Welcome to                                                                                                    | Microsoft 365     |  |  |  |  |
| The Microsoft 365 app (formerly Office) lets you create, share, and collaborate all in one place with your favorites apps now including Copilot.* |                   |  |  |  |  |
| Sign in                                                                                                    | Get Microsoft 365 |  |  |  |  |
| Sign up for the free version of Microsoft 365 >                                                                                                   |                   |  |  |  |  |

3. Introduceti contul de Teams:

| Sign     | crosoft<br>in              |      |
|----------|----------------------------|------|
| Introdu  | iceti contul de Teams aici |      |
| No acco  | unt? <u>Create one!</u>    |      |
| Can't ac | cess your account?         |      |
|          |                            | Next |
|          |                            |      |

4. Introduceti parola primita:

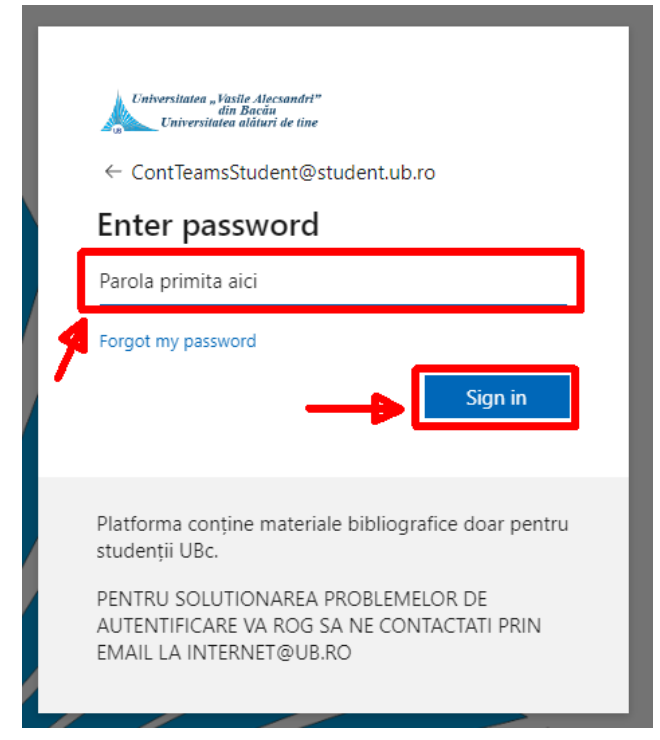

5. La prima conectare schimbati parola, complexitatea minima la *Parola noua* este de 8 caractere, litere mari, litere mici, numar, caracter special, evitati nume de persoana sau combinatii de numere de genul 1234 in *Parola noua*:

| Universitatea "Vasile Alecsandri"<br>din Bacău<br>Universitatea alături de tine                                           |
|----------------------------------------------------------------------------------------------------|
| ContulDumneavoastra@student.ub.ro                                                                                         |
| Update your password                                                                                                    |
| You need to update your password because this is the first time you are signing in, or because your password has expired. |
| Parola primita 🔫 –                                                                                                    |
| Parola noua                                                                                                    |
| Parola noua                                                                                                    |
| Sign in                                                                                                    |
| Platforma conține materiale bibliografice doar pentru<br>studenții UBc.                                                   |
| PENTRU SOLUTIONAREA PROBLEMELOR DE<br>AUTENTIFICARE VA ROG SA NE CONTACTATI PRIN<br>EMAIL LA INTERNET@UB.RO               |
|                                                                                                    |

6. La prima conectare platforma cere informatii pentru autentificarea cu doi factori:

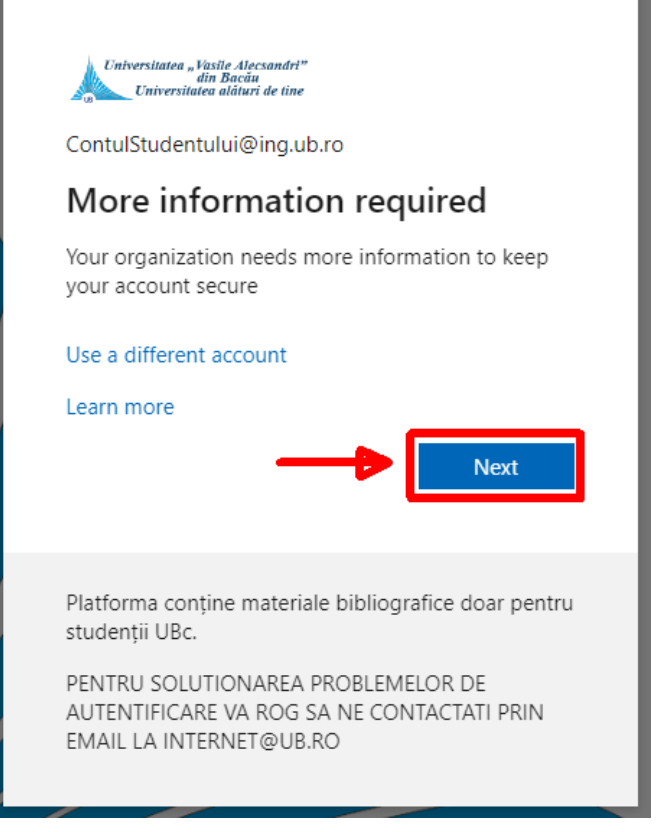

# **!!!ATENTIE LA ACEST PAS!!!**

7. Aici fie configurati Microsoft Authenticator, fie utilizati un numar de telefon ca alternativa:

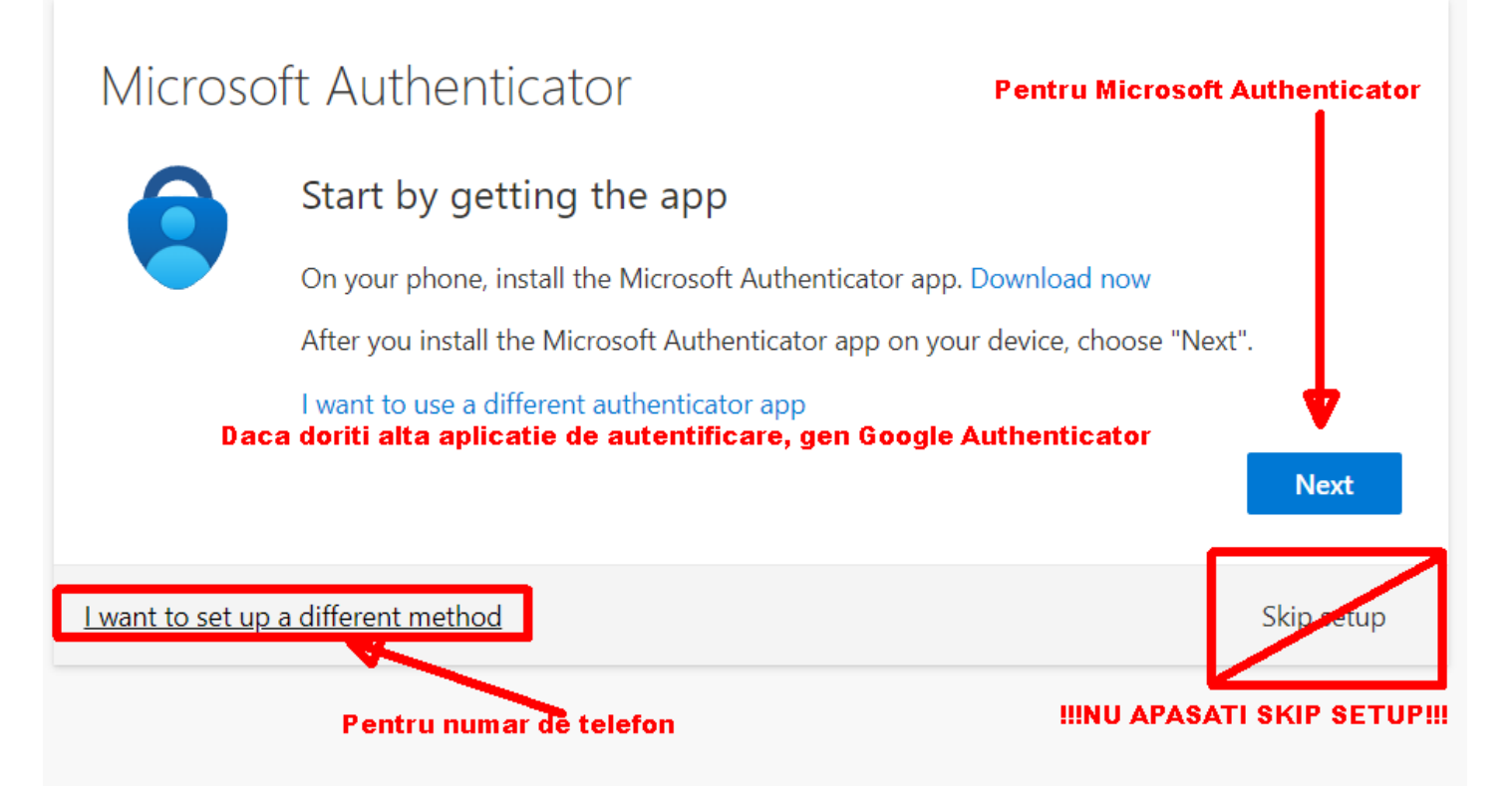

a. Pentru numar de telefon:

| Microsoft Authenticator |                  |                                                              |            |  |  |  |  |
|-------------------------|------------------|--------------------------------------------------------------|------------|--|--|--|--|
|                         | Start by o       | getting the app                                              |            |  |  |  |  |
|                         | On your ph       | Choose a different method $\times$ <sub>ad now</sub>         |            |  |  |  |  |
|                         | After you ir     | Which method would you like to use? <sup>2</sup> , choose "I | Next".     |  |  |  |  |
|                         | l want to us     | Choose a method $\checkmark$                                 |            |  |  |  |  |
|                         |                  | Authenticator app                                            | Next       |  |  |  |  |
| 1                       |                  | Phone <sup>3</sup>                                           |            |  |  |  |  |
| <u>l want to set up</u> | a different metl | nc Email                                                     | Skip setup |  |  |  |  |

Selectati o alta metoda in stanga jos, selectati telefon din lista, apasati confirmare:

| Phone                                                                                                    |                                                                                                    |
|----------------------------------------------------------------------------------------------------|----------------------------------------------------------------------------------------------------|
| You can prove who you are by answ                                                                                         | vering a call on your phone or receiving a code on your phone.                                                                                 |
| What phone number would you like                                                                                          | e to use?                                                                                                    |
| Romania (+40)                                                                                                    | ✓ Numarul dumneavoastra                                                                                                    |
|                                                                                                    | Phone number cannot contain letters or special characters                                                                                      |
| • Receive a code                                                                                                    | Phone number cannot contain letters or special characters.                                                                                     |
| Receive a code     Call me                                                                                                | Phone number cannot contain letters or special characters.                                                                                     |
| <ul> <li>Receive a code</li> <li>Call me</li> <li>Message and data rates may apply.<br/>and cookies statement.</li> </ul> | Phone number cannot contain letters or special characters.<br>Choosing Next means that you agree to the Terms of service and Privacy           |
| Receive a code     Call me Message and data rates may apply. and cookies statement.                                       | Phone number cannot contain letters or special characters.<br>Choosing Next means that you agree to the Terms of service and Privacy<br>3 Next |

Alegeti Romania, treceti numarul de telefon si apasati Next.

Primiti un cod de 6 cifre prin SMS, il introduceti si va confirmati numarul de telefon apasand Next din nou.

Dupa ce confirmarea se finalizeaza cu succes apasati Done. Daca va intreaba sa ramaneti conectat apasati Yes/Da.

| 0                        |                    | ✓ Search          |                       |                |               | Ð            | ŝ                            | ? (                     |
|--------------------------|--------------------|-------------------|-----------------------|----------------|---------------|--------------|------------------------------|-------------------------|
|                          | Welcome t          | o Microsoft       | 365<br>Instalare apli | catii Office36 | 5(Word,Excel, | Inst<br>Powe | tall and r<br>r <b>Point</b> | nore ∽<br><b>,etc.)</b> |
| Home                     |                    |                   | Get s                 | tarted         |               |              |                              | P                       |
| 0<br>Create              |                    | 1                 | Create new            | Explore apps   |               | X            |                              |                         |
| My Content               | Quick access       |                   |                       |                |               |              |                              |                         |
| E <b>P</b><br>Feed       |                    | Recently opened   | 용 Shared ☆            | Favorites +    |               |              | ⊼                            |                         |
|                          | N Test No          | tebook            |                       | Mar 26         |               |              |                              |                         |
| <b>A</b> <sub>Teal</sub> | ns si alte aplicat | ii/servicii onlin | e Microsoft 365       |                |               |              |                              | $\rightarrow$           |
|                          |                    |                   |                       |                |               |              |                              |                         |
|                          |                    |                   |                       |                |               |              |                              |                         |
|                          |                    |                   |                       |                |               |              |                              |                         |

8. Daca ati urmat acest ghid si ati accesat <u>https://office.com</u> veti ajunge aici: